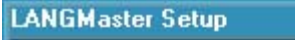

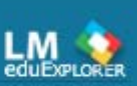

 $(\overline{\times})$ 

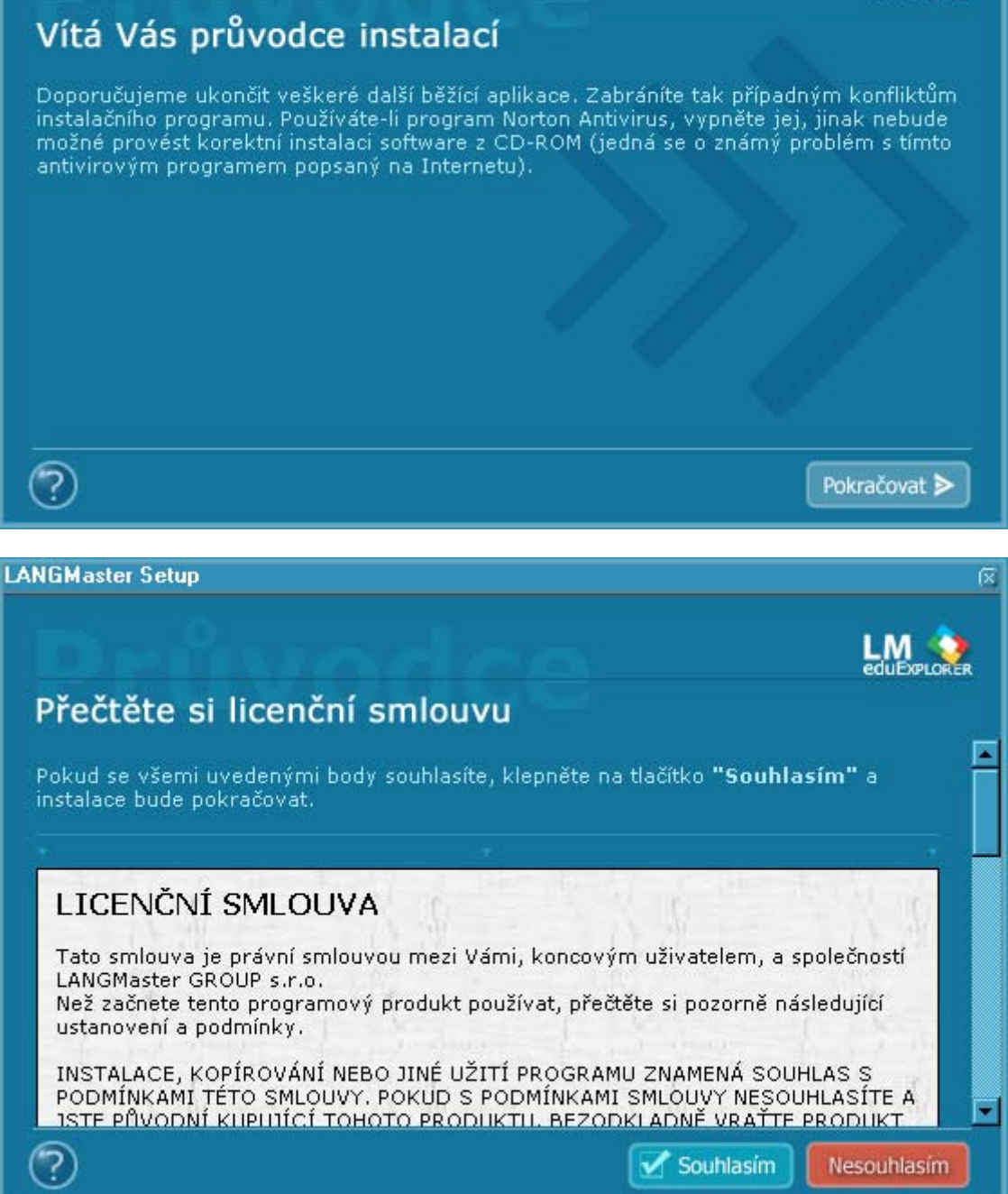

Pro pokračování stiskněte SOUHLASÍM.

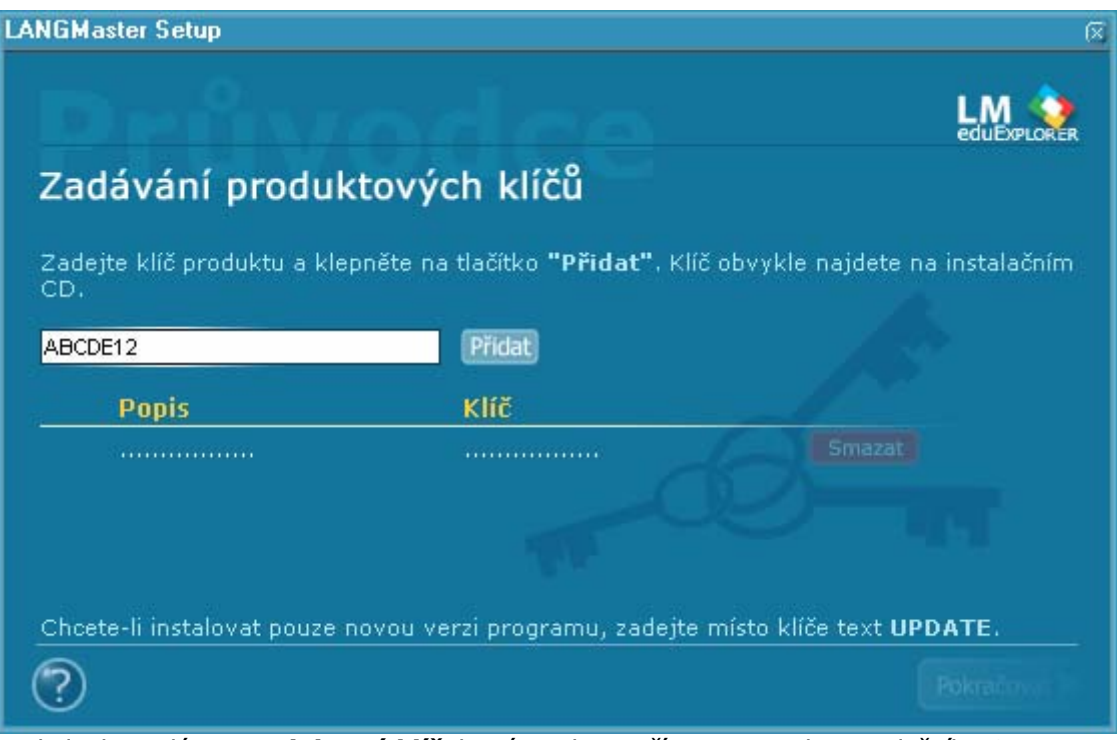

Do kolonky zadáme **produktový klíč**, který najdeme přímo na potisku instalačního CD.

| LANGMaster BRANA VÉDÊNÎ                                                           |                                     | (X)                         |  |  |
|-----------------------------------------------------------------------------------|-------------------------------------|-----------------------------|--|--|
| Průvodce<br>Zadávání produkt                                                      | ových klíčů                         | BRÁNA VĚDĚNÍ                |  |  |
| Zadejte klíč produktu a klepněte na t<br>CD.                                      | lačítko <b>"Přidat"</b> . Klíč obvy | rkle najdete na instalačním |  |  |
|                                                                                   | Pridat #                            |                             |  |  |
| Popis                                                                             | Klíč                                |                             |  |  |
| Španělština MIRADA - kurz                                                         | 6ZSZ4SZB                            | Smazat 🔯                    |  |  |
| Zadejte další produktový klíč, pokud                                              | l jej váš produkt obsahuje          |                             |  |  |
| Chcete-li instalovat pouze novou verzi programu, zadejte místo klíče text UPDATE. |                                     |                             |  |  |
| ?                                                                                 |                                     | Pokračovat >                |  |  |

Po zadání produktového klíče se nám objeví seznam produktů, jež chcete instalovat. V případě, že máte produktů více, můžete postupně zadat produktové klíče od všech titulů, které máte zakoupeny.

LANGMaster Setup LM PLORER Zvolte si typ instalace > Minimální Na pevný disk instaluje pouze programy. Vše ostatní zůstává na CD-ROM. 115 MB > Doporučená Na pevný disk instaluje pouze nejdůležitější soubory a velké 229 MB ≽ Maximální Instaluje vše na pevný disk. CD-ROM už není k běhu aplikace potřeba. 448 MB Ê Programy: D:\Program Files\LANGMaster\Explorer\ Sdilená data: 🖞D:\Documents and Settings\All Users\Data aplikaci\LANGMaster\Explorer\ ট ? Zpět

 $(\overline{\times})$ 

**Typ instalace** záleží na volném místě na disku, podle toho si můžete vybrat, která instalace Vám bude nejvíce vyhovovat.

| LANGMaster Setup                                                                                                    | X)                                                                                                    |
|----------------------------------------------------------------------------------------------------|----------------------------------------------------------------------------------------------------|
|                                                                                                    |                                                                                                    |
| Zadejte jazyky, které ovládá                                                                                                    | te                                                                                                    |
| Přidejte do seznamu všechny jazyky, které ale:<br>ovládáte lépe, umístěte v seznamu výše. Na pr<br>Nastavení se použije pro výběr slovníků a někt | spoň částečně ovládáte. Jazyk, který<br>vní místo dejte svůj rodný jazyk.<br>erých přeložených textů v kurzu. |
| Čeština                                                                                                    |                                                                                                    |
|                                                                                                    |                                                                                                    |
|                                                                                                    |                                                                                                    |
| [Přidat] [Smazat] [Nahoru] [Dolů]                                                                                                    |                                                                                                    |
| ?                                                                                                    | ✓ Zpět Pokračovat >                                                                                           |

Zde si vyberte Váš rodný jazyk.

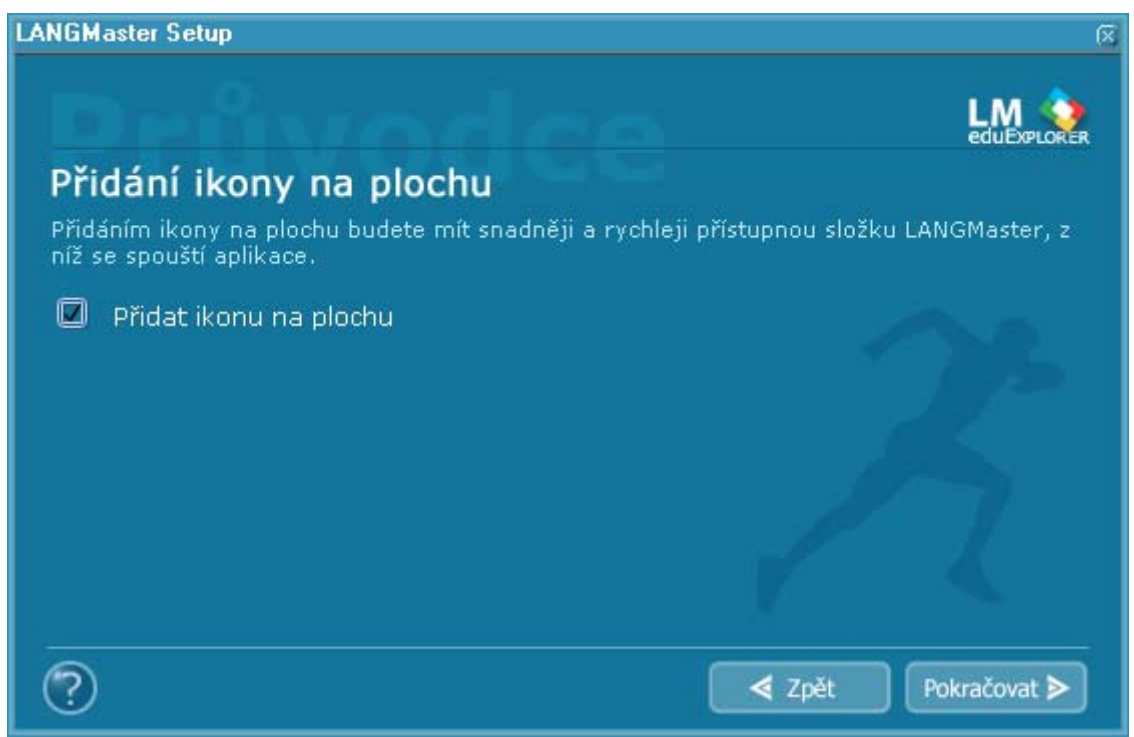

Záleží na Vás, zda-li budete chtít mít ikonu LANGMaster výuky přímo na ploše Windows či ne.

| LANGMaster Setup                                                                                                    | X                                                                     |
|----------------------------------------------------------------------------------------------------|-----------------------------------------------------------------------|
|                                                                                                    |                                                                       |
| Instalace IBM ViaVoice                                                                                                  |                                                                       |
| Systém IBM ViaVoice Speech Recognition slouží k<br>IBM ViaVoice nebo některou jeho část se nepodař<br><b>instalaci.</b> | ovládání aplikace hlasem.<br>ilo detekovat. <b>Měli byste spustit</b> |
| Vyberte si jazyk, ve kterém chcete mít IBM ViaVo<br>ViaVoice nainstalován. Doporučujeme ponechat v                      | ice, a zvolte složku, kam bude IBM<br>ýchozí nastavení:               |
| 🔲 Instalovat IBM ViaVoice                                                                                               |                                                                       |
| 🔲 Německá 🔲 Francouzská<br>🔲 Anglická 🖾 Španělská                                                                       | 🔲 Italská                                                             |
| Složka: D:\Program Files\ViaVoice\ ট                                                                                    |                                                                       |
| ?                                                                                                    | < Zpět 🛛 Pokračovat ≽                                                 |

**Hlasový systém** sloužící k rozpoznávání mluveného slova, zde si můžete trénovat Vaši výslovnost dle rodilých mluvčích a **porovnávat jednotlivá slova**.

| ANGMaster Setup                                                                            |                                |               |                   |
|--------------------------------------------------------------------------------------------|--------------------------------|---------------|-------------------|
|                                                                                            |                                |               |                   |
| Instalace je připravena                                                                    |                                |               |                   |
| Průvodce instalací je připraven instalovat po                                              | odle tohoto nast               | tavení:       |                   |
| Instalované produkty:<br>LANGMaster Šp                                                     | anělština MIR                  | ADA - kurz    |                   |
| Typ instalace: Minimální                                                                   |                                |               |                   |
| Cesty:<br>Programy: D:\Program Files\LANGMaste<br>Sdílená data: D:\Documents and Settings\ | er\Explorer\<br>All Users\Data | aplikacî\LAN( | GMaster\Explorer\ |
| Vybrané jazyky: Čeština                                                                    |                                |               |                   |
| Ikona bude přidána na plochu.                                                              |                                |               |                   |
| ?                                                                                          |                                | < Zpět        | Instatovat >      |
| nezbývá nic jiného než zahájit instalaci.                                                  |                                |               |                   |

 LANGMaster Setup

 Právě probíhá instalace ...

 Právě probíhá instalace produktu LANGMaster na Váš počítač.

 Instaluje se program.

 2205 z 7631 kbytů

 Skin\_hut.chm

 960 z 1104 kbytů

 Vyčkejte, než doběhne instalace produktu LANGMaster. Chcete-li ji přerušit, klepněte na tlačítko "Přerušit".

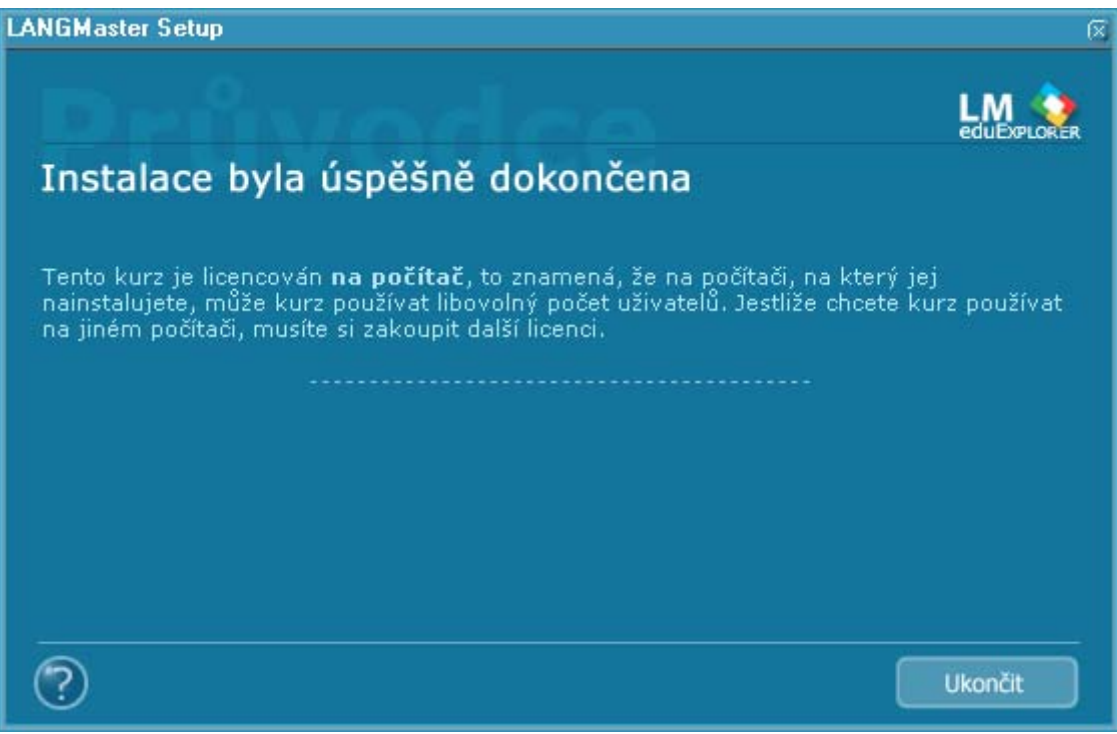

Po skončení se instalace ukončí pomocí tlačítka Ukončit.

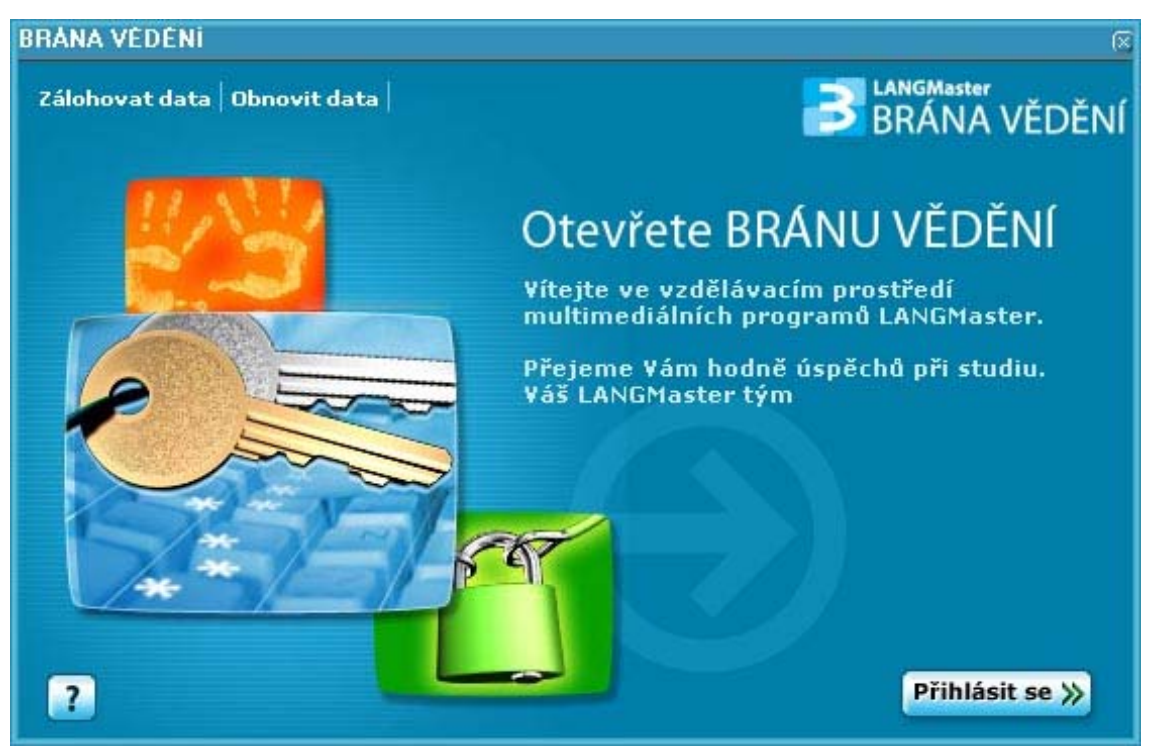

Nyní můžeme spustit Bránu Vědění ( *Start/Programy/Langmaster/Brána Vědění* ) a klepněte na tlačítko **Přihlásit se.** 

V následujícím okně máte zobrazeny Vámi nainstalované tituly, které lze libovolně spouštět.

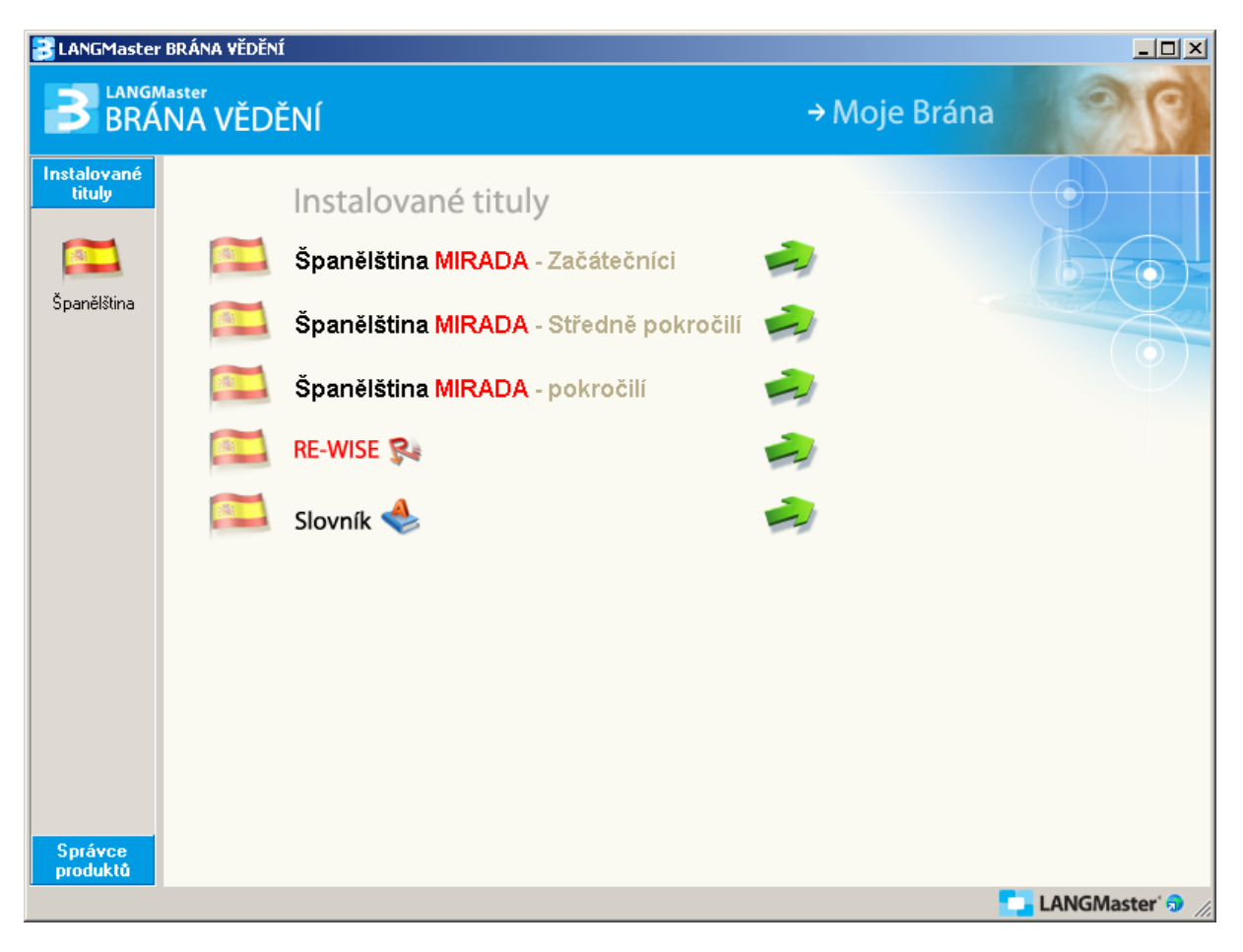